## メールソフト設定マニュアル (iphone)

## 【必要な情報】

メールの設定を行なうために、以下の設定情報が必要になります。お手元にご用意ください。

- ・メールアドレス
- ・受信メールサーバー/送信メールサーバー名
- ・アカウント ID(メールアドレス)
- ・パスワード

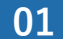

「設定」>「メール」>「アカウント」>「アカウントを追加」

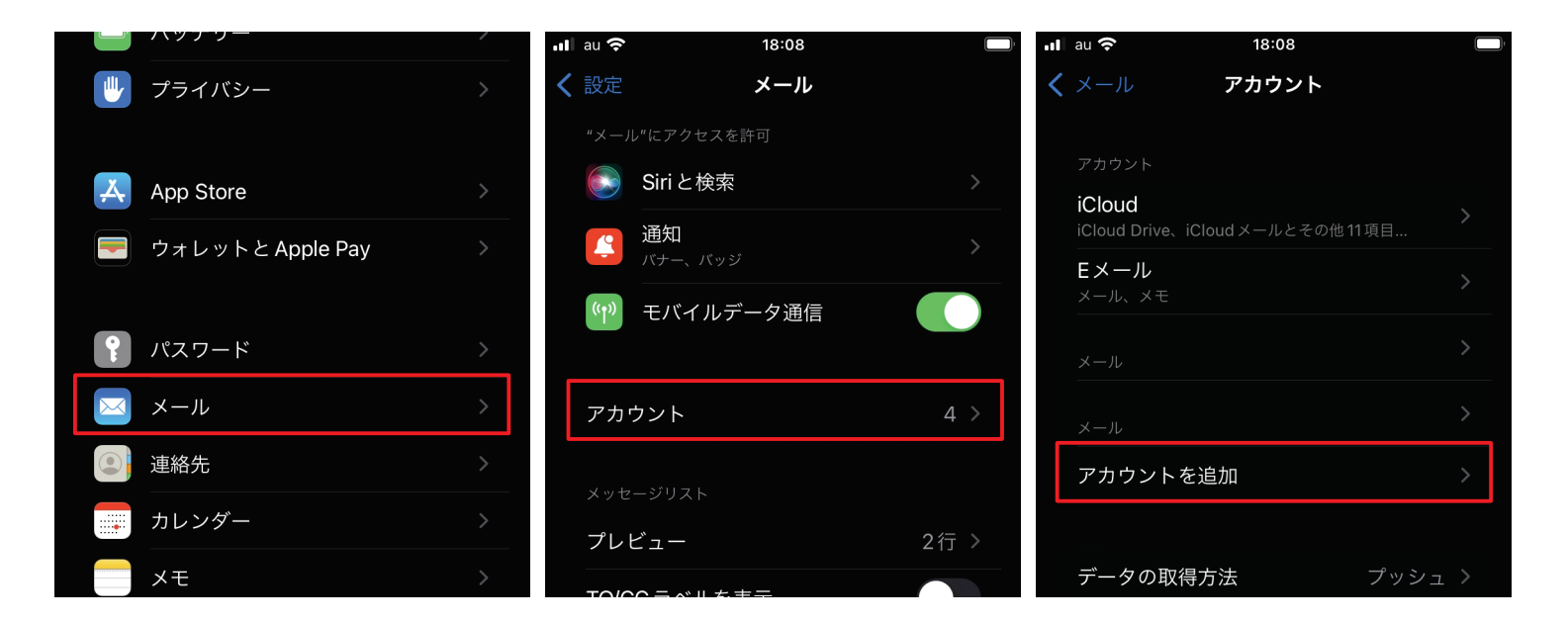

02 「その他」>「メールアカウントを追加」

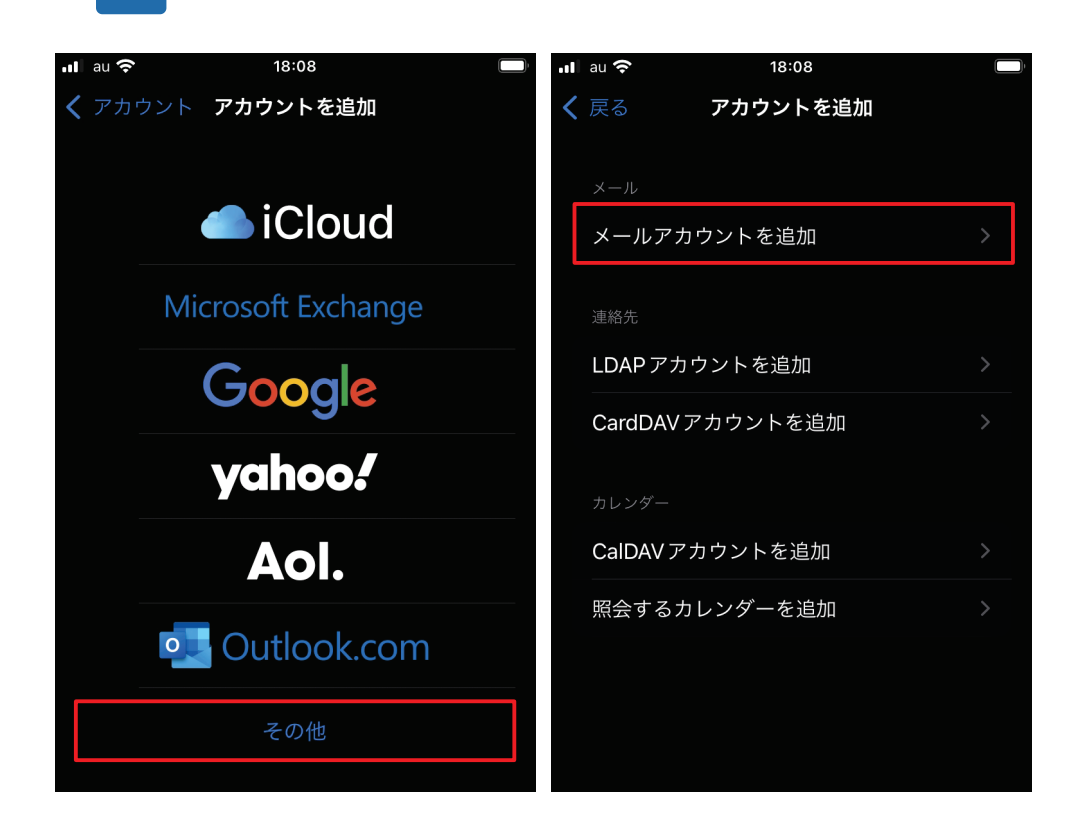

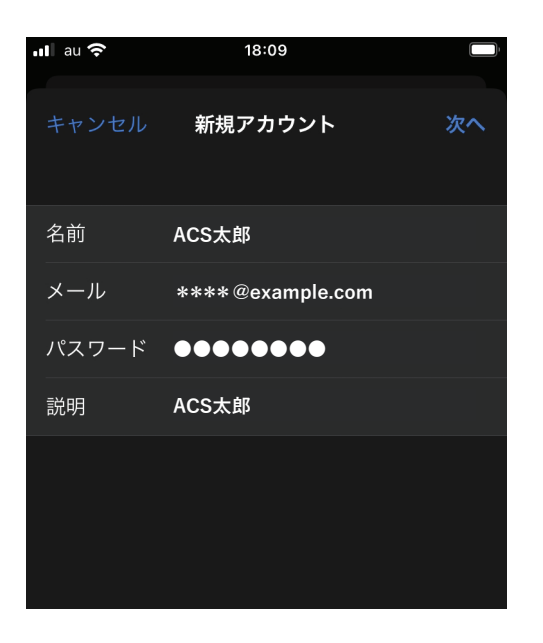

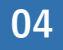

「POP」を選択します。各項目を入力してください。 終わったら「保存」をタップします。

|         | 1              | 0.10       |     |    |  |
|---------|----------------|------------|-----|----|--|
| au 🗢    | 10             | 5.12       |     |    |  |
|         | 新規ア            | カウント       |     | 保存 |  |
|         |                |            |     |    |  |
| IMA     | ۱P             |            | РОР |    |  |
|         |                |            |     |    |  |
| 名前      | ACS太郎          |            |     |    |  |
| メール     | mx.example.com |            |     |    |  |
| 説明      | ACS太郎          |            |     |    |  |
| 受信メールサー |                |            |     |    |  |
| ホスト名    | mx.examp       | ole.com    |     |    |  |
| ユーザ名    | ****@e         | kample.coi | n   |    |  |
| パスワード   | ••••           |            |     |    |  |
|         |                |            |     |    |  |
| 送信メールサー |                |            |     |    |  |
| ホスト名    | mx.examp       | le.com     |     |    |  |
| ユーザ名    | ****@e         | kample.com | n   |    |  |
| パスワード   | ••••           |            |     |    |  |
|         |                |            |     |    |  |
|         |                |            |     |    |  |
|         |                |            |     |    |  |

## 受信メールサーバー、送信メールサーバ共通 ホスト名 mx.example.com (受信・送信 共通) ユーザー名 お客様のメールアドレスを入力してください。 例:\*\*\*\*@example.com

05

しばらく待ちます。「SSLで接続できません。アカウントをSSLなしで設定しますか?」と表示されますので、 「はい」をタップしてください。

| 名前              |                                            |     |  |
|-----------------|--------------------------------------------|-----|--|
| メール             |                                            |     |  |
| 説明              |                                            |     |  |
|                 |                                            |     |  |
| ホス              | <b>SSL で接続できません</b><br>アカウントをSSLなしで設定しますか? |     |  |
| 그— <sup>1</sup> | はい                                         | いいえ |  |
| パスワー            | - 17                                       |     |  |
|                 |                                            |     |  |
| ホスト名            |                                            |     |  |
|                 |                                            |     |  |

06

しばらく待ちます。もう一度同じ表示が出ますので、さらに「はい」をタップしてください。

| 名前                                   |                           |  |
|--------------------------------------|---------------------------|--|
| メール                                  |                           |  |
| 説明                                   |                           |  |
|                                      |                           |  |
|                                      |                           |  |
| SSLで接続て<br>ホス <sub>アカウントをSSLなし</sub> | <b>できません</b><br>しで設定しますか? |  |
| ュー・はい                                | いいえ                       |  |
| パスワード                                |                           |  |
|                                      |                           |  |
|                                      |                           |  |
| ホスト名                                 |                           |  |
|                                      |                           |  |

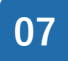

ここで一旦完了となりますが、引き続き下記の設定を行います。 今回追加したアカウント名を選びます。 <例> \*\*\*\* @example.com

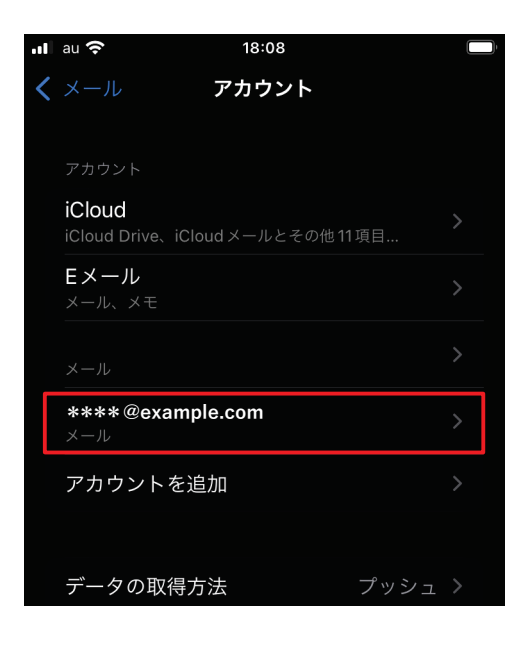

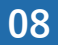

スクロールし、「詳細」を選びます。

| <b></b> l au 奈 | 18:27            |    |
|----------------|------------------|----|
|                | ACS太郎            | 完了 |
| メール            | mx.example.com   |    |
| 説明             | ACS太郎            |    |
| 受信メールサー        |                  |    |
| ホスト名           | mx.example.com   |    |
| ユーザ名           | ****@example.com |    |
| パスワード          | •••••            |    |
| 送信メールサール       |                  |    |
| SMTP n         | nx.example.com   |    |
|                |                  |    |
| 詳細             |                  | >  |
|                |                  |    |
|                | アカウントを削除         |    |

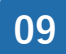

## 「認証」をタップし、「パスワード」を選択します。 設定完了後、認証が「パスワード」になっていることが確認できれば設定は完了です。

| く ACS太郎 詳細     |              | <b>く</b> 詳細 | 認証            |  | <b>く</b> ACS太郎 | 詳細      |  |
|----------------|--------------|-------------|---------------|--|----------------|---------|--|
| 削除したメッセージの移動先: |              | MD5チャレン     | ンジ応答          |  | 削除したメッセージの     | 移動先:    |  |
| 削除済メールボックス     | $\checkmark$ |             |               |  | 削除済メールボッ       | クス 🗸    |  |
| アーカイブメールボックス   | アーカイブメールボックス |             | NILM<br>パスワード |  | アーカイブメールボックス   |         |  |
|                |              |             |               |  |                |         |  |
| 削除したメッセージ      |              | HTTP MD5 I  | Digest        |  | 削除したメッセージ      |         |  |
| 削除             | 1週間後 >       |             |               |  | 削除             | 1週間後 >  |  |
| 受信設定           |              |             |               |  | 受信設定           |         |  |
| SSL を使用        |              |             |               |  | SSL を使用        |         |  |
| 認証             | >            |             |               |  | 認証             | パスワード > |  |
| サーバから削除        | しない >        |             |               |  | サーバから削除        | しない >   |  |
| サーバポート 110     |              |             |               |  | サーバポート 110     | 0       |  |
| S/MIME         |              |             |               |  | S/MIME         |         |  |
|                |              |             |               |  |                |         |  |